# QuarkXPress 2015 Näppäistön komento-opas: Mac OS X

| Valikkokomennot (Mac OS®)              | 2  |
|----------------------------------------|----|
| Valintaikkunakomennot (Mac OS)         | 7  |
| Palettikomennot (Mac OS)               | 8  |
| Projekti- ja taittokomennot (Mac OS) ć | 11 |
| Kohdekomennot (Mac OS)                 | 13 |
| Tekstikomennot (Mac OS)                | 16 |
| Kuvakomennot (Mac OS)                  | 22 |

### Valikkokomennot (Mac OS®)

| QuarkXPress-valikko                                                                                                    |                                                                                                    |
|----------------------------------------------------------------------------------------------------|----------------------------------------------------------------------------------------------------|
| Määritykset                                                                                                    | ₩+Vaihtoehto+Shift+Y                                                                                                    |
| Lopeta                                                                                                    | ₩+Q                                                                                                    |
|                                                                                                    |                                                                                                    |
| Tiedosto-valikko                                                                                                    |                                                                                                    |
| Uusi projekti                                                                                                    | ዤ+N                                                                                                    |
| Uusi kirjasto                                                                                                    | ₩+Vaihtoehto+N                                                                                                    |
| Avaa                                                                                                    | ж+О                                                                                                    |
| Sulje                                                                                                    | ₩+W                                                                                                    |
| Tallenna                                                                                                    | ୫+S                                                                                                    |
| Tallenna nimellä                                                                                                    | 육+Shift+S                                                                                                    |
| Palaa viimeiseen automaattisesti tallennettuun versioon                                                                                                    | Vaihtoehto+Palaa tallennettuun                                                                                                    |
| Тио                                                                                                    | ж+Е                                                                                                    |
| Tallenna teksti                                                                                                    | 策+Vaihtoehto+E                                                                                                    |
| Liitä                                                                                                    | 육+Vaihtoehto+A                                                                                                    |
| Vie sivu PDF-muodossa                                                                                                    | 육+Vaihtoehto+P                                                                                                    |
| Vie sivu EPS-muodossa                                                                                                    | 策+Vaihtoehto+Shift+S                                                                                                    |
|                                                                                                    |                                                                                                    |
| Tulosta                                                                                                    | <b>ж+</b> Р                                                                                                    |
| Tulosta                                                                                                    | ¥+P                                                                                                    |
| Tulosta Muokkaus-valikko                                                                                                    | ¥+P                                                                                                    |
| Tulosta<br><b>Muokkaus-valikko</b><br>Kumoa                                                                                                    | ୫+P<br>                                                                                                    |
| Tulosta<br>Muokkaus-valikko<br>Kumoa<br>Tee uudelleen                                                                                                    | ೫+P<br>%<br>¥+Z<br>೫+Shift+Z                                                                                                    |
| Tulosta<br>Muokkaus-valikko<br>Kumoa<br>Tee uudelleen<br>Leikkaa                                                                                                    | ¥+P<br>ሄ+Z<br>¥+Shift+Z<br>೫+X                                                                                                    |
| Tulosta<br>Muokkaus-valikko<br>Kumoa<br>Tee uudelleen<br>Leikkaa<br>Kopioi                                                                                                    | ነ           ነ           ነ |
| Tulosta<br>Muokkaus-valikko<br>Kumoa<br>Tee uudelleen<br>Leikkaa<br>Kopioi<br>Liitä                                                                                                    | ፝፠+₽       ፝፠+Ζ       ፝፠+Shift+Z       ፝፠+X       ፝፠+C       ፝፠+V                                                                                                    |
| Tulosta<br>Muokkaus-valikko<br>Kumoa<br>Tee uudelleen<br>Leikkaa<br>Kopioi<br>Liitä<br>Liitä Ilman muotoilua                                                                                                    | ೫+P           ೫+Z           ೫+Shift+Z           ೫+X           ೫+X           ೫+C           ೫+V           ೫+Vaihtoehto+V                                                                                                    |
| Tulosta<br>Muokkaus-valikko<br>Kumoa<br>Tee uudelleen<br>Leikkaa<br>Kopioi<br>Liitä<br>Liitä Ilman muotoilua<br>Liitä kohtaan                                                                                                    | #+P#+Z#+Shift+Z#+Shift+Z#+X#+C#+V#+Vaihtoehto+V#+Vaihtoehto+Shift+V                                                                                                    |
| Tulosta<br>Muokkaus-valikko<br>Kumoa<br>Tee uudelleen<br>Leikkaa<br>Kopioi<br>Liitä<br>Liitä Ilman muotoilua<br>Liitä kohtaan<br>Valitse kaikki                                                                                                    | %+P%+Z%+Shift+Z%+Shift+Z%+X%+C%+V%+Vaihtoehto+V%+Vaihtoehto+Shift+V%+A                                                                                                    |
| Tulosta<br>Muokkaus-valikko<br>Kumoa<br>Tee uudelleen<br>Leikkaa<br>Kopioi<br>Liitä<br>Liitä<br>Itä ilman muotoilua<br>Liitä kohtaan<br>Valitse kaikki<br>Etsi/Vaihda                                                                                                  | ೫+P           ೫+Z           ೫+Shift+Z           ೫+X           ೫+C           ೫+V           ೫+Vaihtoehto+V           ೫+Vaihtoehto+Shift+V           ೫+F                                                                                                    |
| Tulosta<br>Muokkaus-valikko<br>Kumoa<br>Tee uudelleen<br>Leikkaa<br>Kopioi<br>Liitä<br><b>Liitä ilman muotoilua</b><br>Liitä kohtaan<br>Valitse kaikki<br>Etsi/Vaihda<br>Sulje Etsi/Vaihda                                                                             | ೫+P           ೫+Z           ೫+Shift+Z           ೫+Shift+Z           ೫+X           ೫+C           ೫+V           ೫+V           ೫+Vaihtoehto+V           ೫+A           ೫+F           ೫+F           ೫+Vaihtoehto+F                                                                                                    |
| Tulosta<br>Muokkaus-valikko<br>Kumoa<br>Tee uudelleen<br>Leikkaa<br>Kopioi<br>Liitä<br>Liitä<br>Itä ilman muotoilua<br>Liitä kohtaan<br>Valitse kaikki<br>Etsi/Vaihda<br>Sulje Etsi/Vaihda<br>Kappale-ruutu (Määritykset-valintaikkuna)                                | ೫+P           ೫+Z           ೫+Shift+Z           ೫+Shift+Z           ೫+X           ೫+C           ೫+V           ೫+V           ೫+Vaihtoehto+V           ೫+A           ೫+F           ೫+F           ೫+Vaihtoehto+F           ೫+Vaihtoehto+F                                                                                                    |
| Tulosta<br>Muokkaus-valikko<br>Kumoa<br>Tee uudelleen<br>Leikkaa<br>Kopioi<br>Liitä<br>Liitä<br>Liitä ilman muotoilua<br>Liitä kohtaan<br>Valitse kaikki<br>Etsi/Vaihda<br>Sulje Etsi/Vaihda<br>Kappale-ruutu (Määritykset-valintaikkuna)                              | ೫+P           ೫+Z           ೫+Shift+Z           ೫+X           ೫+C           ೫+V           ೫+Vaihtoehto+V           ೫+Vaihtoehto+Shift+V           ೫+A           ೫+F           ೫+Vaihtoehto+F           ೫+Vaihtoehto+Y                                                                                                    |
| Tulosta<br>Muokkaus-valikko<br>Kumoa<br>Tee uudelleen<br>Leikkaa<br>Kopioi<br>Liitä<br><b>Liitä ilman muotoilua</b><br>Liitä kohtaan<br>Valitse kaikki<br>Etsi/Vaihda<br>Sulje Etsi/Vaihda<br>Kappale-ruutu (Määritykset-valintaikkuna)<br>Kappalemallit-valintaikkuna | ೫+P           ೫+Z           ೫+Shift+Z           ೫+Shift+Z           ೫+X           ೫+C           ೫+V           ೫+V           ೫+Vaihtoehto+V           ೫+A           ೫+F           ೫+F           ೫+Vaihtoehto+F           ೫+Vaihtoehto+Y           ೫+F11           Shift+F11                                                                                                    |

### Tekstin tyylivalikko

Tekstilajit

| Tekstin tyylivalikko                                        |                                |
|-------------------------------------------------------------|--------------------------------|
| Tavallinen                                                  | 策+Shift+P                      |
| Lihavoitu                                                   | 策+Shift+B                      |
| Kursiivi                                                    | 策+Shift+I                      |
| Alleviivaus                                                 | 策+Shift+U                      |
| Sanan alleviivaus                                           | 策+Shift+W                      |
| Kaksoisyliviivaus                                           | 発+Vaihtoehto+Shift+'           |
| Ääriviiva                                                   | 策+Shift+O                      |
| Varjo                                                       | 策+Shift+Y                      |
| Isot kirjaimet                                              | 육+Shift+K                      |
| Yläindeksi                                                  | 跆+Shift++ (plus)               |
| Alaindeksi                                                  | 晞+Shift+- (tavuviiva)          |
| Superior                                                    | 策+Shift+V                      |
| Kaksoiskirjaimet                                            | 策+Shift+G                      |
| Muuta jutun suuntaa (vain Plus- ja itä-aasialaiset versiot) | 晞+Vaihtoehto+Shift+T           |
| Rubi (vain Plus- ja itä-aasialaiset versiot)                | 晞+Vaihtoehto+R                 |
| Ryhmämerkit (vain Plus- ja itä-aasialaiset versiot)         | 策+Shift+G                      |
| Tasaustapa                                                  |                                |
| Vasemmalle                                                  | 策+Shift+L                      |
| Keskitys                                                    | 策+Shift+C                      |
| Oikealle                                                    | 策+Shift+R                      |
| Tasan                                                       | 策+Shift+J                      |
| Pakotettu                                                   | ₩+Vaihtoehto+Shift+J           |
| Vuorottele kirjasimen esikatselun asetuksia                 | Shift+avaa Kirjasin-alivalikko |
|                                                             |                                |
| Kuvien tyylivalikko                                         |                                |
| Keskitä kuva                                                | 육+Shift+M                      |
| Venytä kuva laatikkoon                                      | 육+Shift+F                      |
| Sovita kuva laatikkoon (suhteutetusti)                      | ₩+Vaihtoehto+Shift+F           |
| Kohde-valikko                                               |                                |
| Monista                                                     | 光+D                            |
| Supersiirto ja toisto                                       | 策+Optio+D                      |
| Poista                                                      | ж+К                            |

| Ryhmitä                             | ж+G      |
|-------------------------------------|----------|
| Pura ryhmitys                       | ж+U      |
| Lukitse asento / Pura asentolukitus | F6       |
| Vie taakse                          | Shift+F5 |
| Tuo eteen                           | F5       |

| Kohde-valikko                                            |                                                |
|----------------------------------------------------------|------------------------------------------------|
| Tuo eteenpäin                                            | Vaihtoehto+Kohde > Tuo eteen tai Vaihtoehto+F5 |
| Vie taaksepäin                                           | Vaihtoehto+Kohde > Siirrä taaksepäin tai       |
|                                                          | Vaihtoehto+Shift+F5                            |
| Jaa/Tasaa                                                |                                                |
| Tasaus vasemmalle (kohdekohtainen)                       | ୫+Vasen nuolinäppäin                           |
| Tasaus vasemmalle (sivukohtainen)                        | Shift+#+Vasen nuolinäppäin                     |
| Tasaus oikealle (kohdekohtainen)                         | ₩+Oikea nuolinäppäin                           |
| Tasaus oikealle (sivukohtainen)                          | Shift+器+Oikea nuolinäppäin                     |
| Tasaa keskiviiva vaakasuunnassa (kohdekohtainen)         | 発+Vaihtoehto+8                                 |
| Tasaa keskiviiva vaakasuunnassa (sivukohtainen)          | Shift+#+Vaihtoehto+8                           |
| Tasaa keskiviiva pystysuunnassa (kohdekohtainen)         | 策+Vaihtoehto+9                                 |
| Tasaa keskiviiva pystysuunnassa (sivukohtainen)          | Shift+#+Vaihtoehto+9                           |
| Linjaa yläreunat (kohdekohtainen)                        | ¥+Ylänuolinäppäin                              |
| Linjaa yläreunat (sivukohtainen)                         | ₩+Shift+Ylänuolinäppäin                        |
| Tasaa alareuna (kohdekohtainen)                          | ₩+Alanuolinäppäin                              |
| Tasaa alareuna (sivukohtainen)                           | ₭+Shift+Alanuolinäppäin                        |
| Näytä Mitat-paletin Jaa/Tasaa-välilehti                  | 육+, (pilkku)                                   |
| Muotoile (muuta bézier-viiva keskeltä täytetyksi bézier- | Vaihtoehto+Kohde > Muoto > [bézier-muoto]      |
| ruuduksi)                                                |                                                |
| Muokkaa                                                  |                                                |
| Kierrätys                                                | Vaihtoehto+F4                                  |
| Syväyspolku                                              | Vaihtoehto+Shift+F4                            |
| Piste/Segmenttityyppi                                    |                                                |
| Kulmapiste                                               | Vaihtoehto+F1                                  |
| Pehmeä piste                                             | Vaihtoehto+F2                                  |
| Symmetrinen piste                                        | Vaihtoehto+F3                                  |
| Suora segmentti                                          | Vaihtoehto+Shift+F1                            |
| Kaareva segmentti                                        | Vaihtoehto+Shift+F2                            |
|                                                          |                                                |
| Sivu-valikko                                             |                                                |
| Siirry sivulle -valintaikkuna                            | ස+J                                            |
| Näytä tämän sivun sivupohja                              | Shift+F10                                      |
| Näytä seuraava sivupohja                                 | Vaihtoehto+F10                                 |
| Näytä edellinen sivupohja                                | Vaihtoehto+Shift+F10                           |
| Näytä taitto (kun sivupohja on näytössä)                 | Shift+F10                                      |

#### Taitto-valikko

Taiton ominaisuudet -valintaikkuna

| Taitto-valikko                              |                                |
|---------------------------------------------|--------------------------------|
| Näytä edellinen taitto                      | Control+Vaihto+Sarkain         |
| Näytä seuraava taitto                       | Control+Sarkain                |
|                                             |                                |
| Näyttö-valikko                              |                                |
| Sovita ikkunaan                             | 策+0 (nolla)                    |
| Vaihda <b>Juoksutus</b> -näkymään           | ¥+9                            |
| Vaihda Juttueditori-näkymään                | ¥+8                            |
| Vaihda Trim-näkymään                        | 発+Vaihtoehto+Shift+F7          |
| Sovita suurin aukeama ikkunaan              | Vaihtoehto+Sovita ikkunaan tai |
| Todellinen koko                             | <b>光+1</b>                     |
| Miniatyyrit                                 | Shift+F6                       |
| Näytä/Piilota apulinjat                     | F7                             |
| Näytä/Piilota sivun rivirekisterit          | Vaihtoehto+F7                  |
| Näytä/Piilota tekstilaatikon rivirekisterit | 策+Option+F7                    |
| Tartu apulinjoihin                          | Shift+F7                       |
| Tartu sivun rivirekistereihin               | Vaihtoehto+Shift+F7            |
| Näytä/Piilota viivaimet                     | ୫+R                            |
| Näytä/Piilota ohjausmerkit                  | 策+I                            |
| Vaihda Output Preview -näkymiin             | 策+Vaihtoehto+Shift+G           |
| Vaihda Authoring View -näkymiin             | 策+Vaihtoehto+Shift+I           |
| Piilota valinta                             | 器+Shift+H                      |

#### Apuvälineet-valikko

| Kieliasun tarkistus > Sana/Valinta                      | 郑+L                                         |
|---------------------------------------------------------|---------------------------------------------|
| Kieliasun tarkistus > Juttu                             | ₩+Vaihtoehto+L                              |
| Kieliasun tarkistus > Taitto                            | 육+Vaihtoehto+Shift+L                        |
| Lisää (kieliasun tarkistuksen aikana)                   | ж+А                                         |
| Lisää kaikki epäilyttävät sanat apusanastoon (kieliasun | Vaihtoehto+Shift+napsauta Valmis-painiketta |
| tarkistuksen aikana)                                    |                                             |
| Ohita-painike (kieliasun tarkistuksen aikana)           | ₩+S                                         |
| Korvaa kaikki -painike (kieliasun tarkistuksen aikana)  | ೫+R                                         |
| Korvaa-painike (kieliasun tarkistuksen aikana)          | 육+Shift+R                                   |
| Valmis-painike (kieliasun tarkistuksen aikana)          | ж+D                                         |
| Ehdotettu tavutus                                       | ₩+Vaihtoehto+Shift+H                        |
| Käytön valintaikkuna                                    |                                             |
| Kirjasinruutu                                           | ₩+F6 tai F13                                |
| Kuvastoruutu                                            | ₩+Vaihtoehto+F6                             |

| Ikkuna-valikko                      |                |
|-------------------------------------|----------------|
| Näytä/Piilota Työkalut-paletti      | F8             |
| Näytä/Piilota Mitat-paletti         | F9             |
| Näytä/Piilota Sivun taitto -paletti | F10            |
| Näytä/Piilota Kappalemallit-paletti | F11            |
| Näytä/Piilota Värit-paletti         | F12            |
| Näytä/Piilota Luettelot-paletti     | Vaihtoehto+F11 |

| Ota piilotus käyttöön     |           |
|---------------------------|-----------|
| Kaikki telakoidut paletit | Control+< |
| Alhaalla olevat paletit   | Control+1 |
| Vasemmalla olevat paletit | Control+2 |
| Ylhäällä olevat paletit   | Control+3 |
| Oikealla olevat paletit   | Control+4 |

## Valintaikkunakomennot (Mac OS)

| Kentät                                          |                   |
|-------------------------------------------------|-------------------|
| Valitse seuraava kenttä                         | Tab-näppäin       |
| Valitse edellinen kenttä                        | Shift+Tab         |
| Valitse kenttä, jossa on tekstin syöttöpalkki   | Kaksoisnapsauta   |
| Leikkaa                                         | ж+Х               |
| Kopioi                                          | ж+С               |
| Liitä                                           | 策+V               |
| Palauta kenttien alkuperäiset arvot             | ж+Z               |
| Suorita laskutoimitus yhdistämällä operaattorit | + (yhteenlasku)   |
|                                                 | – (vähennyslasku) |
|                                                 | * (kertomalasku)  |
|                                                 | / (jakolasku)     |

| Painikkeet                                                 |                       |
|------------------------------------------------------------|-----------------------|
| OK (tai reunallinen painike)                               | Rivinvaihto tai Enter |
| Peruuta                                                    | 晞+. (piste) tai esc   |
| Aseta-painike Välilehdet-välilehdellä (Kappalemäärittelyt- | 策+S                   |
| valintaikkunassa)                                          |                       |

| Luettelot (valintaikkunoissa)              |                 |
|--------------------------------------------|-----------------|
| Valitse perättäiset kohteet luettelosta    | Shift+napsautus |
| Valitse ei-perättäiset kohteet luettelosta | ₩+napsauta      |

## Palettikomennot (Mac OS)

| Työkalut-paletti                                    |                           |
|-----------------------------------------------------|---------------------------|
| Näytä/Piilota paletti                               | F8                        |
| Vuorottele Kohde-työkalun ja Tekstisisältö- tai     | Shift+F8                  |
| Kuvasisältö-työkalun välillä                        |                           |
| Valitse seuraava työkalu                            | Vaihtoehto+F8 tai         |
| Valitse edellinen työkalu                           | Vaihtoehto+Shift+F8 tai   |
| Siirrä työkalu pääpalettiin                         | Control+valitse työkalu   |
| Siirrä työkalu ponnahtavien työkalujen luetteloon   | Control+napsauta työkalua |
| Työkaluvalintojen näppäinkomennot (ei käytössä, kun |                           |
| Tekstisisältö-työkalu on valittuna)                 |                           |
| Siirtotyökalu                                       | V                         |
| Tekstityökalut                                      | Т                         |
| Kuvan sisältötyökalu                                | R                         |
| Laatikkotyökalut                                    | В                         |
| Viivatyökalu                                        | L                         |
| Kynätyökalut                                        | Р                         |
| Taulukkotyökalu                                     | G                         |
| Suurennuslasi                                       | Z                         |
| Panorointityökalu                                   | X                         |

| Mitat-paletti                                                |                                     |
|--------------------------------------------------------------|-------------------------------------|
| Näytä/Piilota paletti                                        | F9                                  |
| Näytä Alku-välilehden X-kenttä tai Välistys/kohdistus-       | 晞+Optio+M                           |
| välilehti (tai näytä paletti)                                |                                     |
| Valitse Alku-välilehden Kirjasin-kenttä tai Merkki-välilehti | ₩+Optio+Vaihto+M                    |
| Valitse Merkki-välilehti                                     | 晞+Vaihto+D                          |
| Valitse Merkki-välilehden Kirjasinkoko-kenttä                | 晞+Vaihto+\                          |
| Valitse Kappale-välilehden Riviväli-kenttä                   | 晞+Vaihto+E                          |
| Valitse Kappale-välilehden alkuperäinen kenttä               | 晞+Vaihto+F                          |
| Valitse Säännöt-välilehti                                    | 晞+Vaihto+N                          |
| Valitse Välilehdet-välilehden Paikka-kenttä                  | 晞+Vaihto+T                          |
| Valitse Kehys-välilehden alkuperäinen kenttä                 | ж+BF                                |
| Valitse Kierrätys-välilehti                                  | <b>ж+</b> Т                         |
| Valitse Heittovarjo-välilehti                                | ₩+Optio+Vaihto+T                    |
| Vuorottele kirjasimen esikatselun asetuksia                  | Shift+avaa Kirjasin-luettelovalikko |
| Valitse seuraava kenttä                                      | Tab-näppäin                         |
| Valitse edellinen kenttä                                     | Shift+Tab                           |
|                                                              |                                     |

| Mitat-paletti                                                                                                    |                                                                                                    |
|----------------------------------------------------------------------------------------------------|----------------------------------------------------------------------------------------------------|
| Vuorottele eteenpäin välilehtien kautta                                                                                                    | ж+Vaihtoehto+. (piste)                                                                                                    |
| Vuorottele taaksepäin välilehtien kautta                                                                                                    | ₩+Vaihtoehto+, (pilkku)                                                                                                    |
| Poistu/Käytä                                                                                                    | Rivinvaihto tai Enter                                                                                                    |
| Poistu/Peruuta                                                                                                    | 策+. (piste)                                                                                                    |
| Näytä Jaa/Tasaa-välilehti                                                                                                    | 策+, (pilkku)                                                                                                    |
|                                                                                                    |                                                                                                    |
| Sivun taitto -paletti                                                                                                    |                                                                                                    |
| Näytä/Piilota paletti                                                                                                    | F10                                                                                                    |
| Näytä Sivujen lisäys -kontekstivalikko                                                                                                    | Control+napsauta paletissa                                                                                                    |
| Näytä Sivujen lisäys -valintaikkuna                                                                                                    | Vaihtoehto+vedä sivupohja paletin taittoalueelle                                                                                                    |
| Näytä absoluuttinen sivun numero                                                                                                    | Option+napsauta sivua                                                                                                    |
|                                                                                                    |                                                                                                    |
| Kappalemallit-paletti                                                                                                    |                                                                                                    |
| Näytä/Piilota paletti                                                                                                    | F11                                                                                                    |
| Näytä Muokkaa kappalemallia -kontekstivalikko                                                                                                    | Control+napsauta kappalemallia                                                                                                    |
| Näytä Muokkaa kappalemallia -valintaikkuna                                                                                                    | 器+napsauta kappalemallia                                                                                                    |
| Käytä Ei mallia -vaihtoehtoa, jonka jälkeen kappalemallia                                                                                                    | Vaihtoehto+napsauta kappalemallia                                                                                                    |
| (Kayla valli kappalelitaanilelyiniin)                                                                                                    |                                                                                                    |
|                                                                                                    |                                                                                                    |
| Värit-paletti                                                                                                    |                                                                                                    |
| <b>Värit-paletti</b><br>Näytä/Piilota paletti                                                                                                    | F12                                                                                                    |
| Värit-paletti<br>Näytä/Piilota paletti<br>Näytä Värit-valintaikkuna                                                                                                    | F12<br>೫+napsauta värin nimeä                                                                                                    |
| Värit-paletti<br>Näytä/Piilota paletti<br>Näytä Värit-valintaikkuna<br>Näytä Muokkaa värejä -kontekstivalikko                                                                                                    | F12<br>¥+napsauta värin nimeä<br>Control+napsauta värin nimeä                                                                                                    |
| Värit-paletti<br>Näytä/Piilota paletti<br>Näytä Värit-valintaikkuna<br>Näytä Muokkaa värejä -kontekstivalikko                                                                                                    | F12<br>೫+napsauta värin nimeä<br>Control+napsauta värin nimeä                                                                                                    |
| Värit-paletti<br>Näytä/Piilota paletti<br>Näytä Värit-valintaikkuna<br>Näytä Muokkaa värejä -kontekstivalikko<br>Luettelot-paletti                                                                                                    | F12<br>೫+napsauta värin nimeä<br>Control+napsauta värin nimeä                                                                                                    |
| Värit-palettiNäytä/Piilota palettiNäytä Värit-valintaikkunaNäytä Muokkaa värejä -kontekstivalikkoLuettelot-palettiNäytä/Piilota paletti                                                                                                    | F12<br>#+napsauta värin nimeä<br>Control+napsauta värin nimeä<br>Vaihtoehto+F11                                                                                                    |
| Värit-paletti<br>Näytä/Piilota paletti<br>Näytä Värit-valintaikkuna<br>Näytä Muokkaa värejä -kontekstivalikko<br>Luettelot-paletti<br>Näytä/Piilota paletti                                                                                                    | F12<br>#+napsauta värin nimeä<br>Control+napsauta värin nimeä<br>Vaihtoehto+F11                                                                                                    |
| Värit-paletti         Näytä/Piilota paletti         Näytä Värit-valintaikkuna         Näytä Muokkaa värejä -kontekstivalikko         Luettelot-paletti         Näytä/Piilota paletti         Hakemisto-paletti         Näytä paletti                                                                                                    | F12<br>#+napsauta värin nimeä<br>Control+napsauta värin nimeä<br>Vaihtoehto+F11                                                                                                    |
| Värit-paletti         Näytä/Piilota paletti         Näytä Värit-valintaikkuna         Näytä Muokkaa värejä -kontekstivalikko         Luettelot-paletti         Näytä/Piilota paletti         Hakemisto-paletti         Näytä paletti         Valitsa Taksti konttä                                                                                                    | F12<br>#+napsauta värin nimeä<br>Control+napsauta värin nimeä<br>Vaihtoehto+F11<br>#+Vaihtoehto+I                                                                                                    |
| Värit-paletti         Näytä/Piilota paletti         Näytä Värit-valintaikkuna         Näytä Muokkaa värejä -kontekstivalikko         Luettelot-paletti         Näytä/Piilota paletti         Näytä/Piilota paletti         Hakemisto-paletti         Näytä paletti         Valitse Teksti-kenttä         Napsauta Lisää paipiketta                                               | F12<br>#+napsauta värin nimeä<br>Control+napsauta värin nimeä<br>Vaihtoehto+F11<br>#+Vaihtoehto+I<br>#+Vaihtoehto+I                                                                                                    |
| Värit-paletti         Näytä/Piilota paletti         Näytä Värit-valintaikkuna         Näytä Muokkaa värejä -kontekstivalikko         Luettelot-paletti         Näytä/Piilota paletti         Näytä/Piilota paletti         Hakemisto-paletti         Näytä paletti         Valitse Teksti-kenttä         Napsauta Lisää-painiketta                                               | F12<br>#+napsauta värin nimeä<br>Control+napsauta värin nimeä<br>Vaihtoehto+F11<br>#+Vaihtoehto+I<br>#+Vaihtoehto+I<br>#+Vaihtoehto+I                                                                                                    |
| Värit-paletti         Näytä/Piilota paletti         Näytä Värit-valintaikkuna         Näytä Muokkaa värejä -kontekstivalikko         Luettelot-paletti         Näytä/Piilota paletti         Näytä/Piilota paletti         Hakemisto-paletti         Näytä paletti         Valitse Teksti-kenttä         Napsauta Lisää-painiketta         Napsauta Lisää käänteinen -painiketta | F12<br>#+napsauta värin nimeä<br>Control+napsauta värin nimeä<br>Vaihtoehto+F11<br>#+Vaihtoehto+I<br>#+Vaihtoehto+I<br>#+Vaihtoehto+I<br>Yaihtoehto+Shift+I<br>Vaihtoehto+napsauta Lisää-painiketta                                                                                                    |
| Värit-palettiNäytä/Piilota palettiNäytä Värit-valintaikkunaNäytä Muokkaa värejä -kontekstivalikkoLuettelot-palettiNäytä/Piilota palettiHakemisto-palettiNäytä palettiValitse Teksti-kenttäNapsauta Lisää painikettaNuokkaa valittua hakemistokohtaa                                                                                                    | F12<br>#+napsauta värin nimeä<br>Control+napsauta värin nimeä<br>Vaihtoehto+F11<br>#+Vaihtoehto+I<br>#+Vaihtoehto+I<br>#+Vaihtoehto+I<br>Vaihtoehto+Aift+I<br>Vaihtoehto+napsauta Lisää-painiketta<br>Kaksoisnapsauta                                                                                                    |
| Värit-paletti         Näytä/Piilota paletti         Näytä Värit-valintaikkuna         Näytä Muokkaa värejä -kontekstivalikko         Luettelot-paletti         Näytä/Piilota paletti         Näytä/Piilota paletti         Hakemisto-paletti         Näytä paletti         Valitse Teksti-kenttä         Napsauta Lisää-painiketta         Muokkaa valittua hakemistokohtaa      | F12<br>#+napsauta värin nimeä<br>Control+napsauta värin nimeä<br>Vaihtoehto+F11<br>#+Vaihtoehto+I<br>#+Vaihtoehto+I<br>#+Vaihtoehto+I<br>Vaihtoehto+shift+I<br>Vaihtoehto+napsauta Lisää-painiketta<br>Kaksoisnapsauta                                                                                                    |
| Värit-palettiNäytä/Piilota palettiNäytä Värit-valintaikkunaNäytä Muokkaa värejä -kontekstivalikkoLuettelot-palettiNäytä/Piilota palettiHakemisto-palettiNäytä palettiValitse Teksti-kenttäNapsauta Lisää-painikettaNuokkaa valittua hakemistokohtaaEtsi/Korvaa -palettiNäytä paletti                                                                                             | F12<br>#+napsauta värin nimeä<br>Control+napsauta värin nimeä<br>Vaihtoehto+F11<br>#+Vaihtoehto+I<br>#+Vaihtoehto+I<br>#+Vaihtoehto+I<br>%+Vaihtoehto+Shift+I<br>Vaihtoehto+napsauta Lisää-painiketta<br>Kaksoisnapsauta                                                                                                    |
| Värit-palettiNäytä/Piilota palettiNäytä Värit-valintaikkunaNäytä Muokkaa värejä -kontekstivalikkoLuettelot-palettiNäytä/Piilota palettiHakemisto-palettiNäytä palettiValitse Teksti-kenttäNapsauta Lisää-painikettaNapsauta Lisää käänteinen -painikettaMuokkaa valittua hakemistokohtaaEtsi/Korvaa -palettiNäytä palettiSulje paletti                                           | F12<br>\$therefore \$therefore \$there |

painikkeeksi

| Ota piilotus käyttöön     |           |
|---------------------------|-----------|
| Kaikki telakoidut paletit | Control+< |
| Alhaalla olevat paletit   | Control+1 |
| Vasemmalla olevat paletit | Control+2 |
| Ylhäällä olevat paletit   | Control+3 |
| Oikealla olevat paletit   | Control+4 |

# Projekti- ja taittokomennot (Mac OS)

| Ositus- ja limitysprojektit                             |                                    |
|---------------------------------------------------------|------------------------------------|
| lkkuna-valikko                                          | _                                  |
| Ruutu todellisessa koossa                               | Control+Ruutu                      |
| Ruutu sovitettuna ikkunaan                              | 策+Ruutu                            |
| Ruutu miniatyyrinä                                      | Optio+ <b>Ruutu</b>                |
|                                                         |                                    |
| Sivujen näyttäminen                                     |                                    |
| Siirry sivulle -valintaikkuna                           | ස+J                                |
| Näytä tämän sivun sivupohja                             | Shift+F10                          |
| Näytä seuraava sivupohja                                | Vaihtoehto+F10                     |
| Näytä edellinen sivupohja                               | Vaihtoehto+Shift+F10               |
| Näytä taitto (kun sivupohja on näytössä)                | Shift+F10                          |
|                                                         |                                    |
| Näkymien vaihtaminen                                    |                                    |
| Avaa Näytä prosentuaalisesti -kenttä                    | Control+V                          |
| Mikä tahansa näkymä todelliseen kokoon                  | <b>∺</b> +1                        |
| Mikä tahansa näkymä ikkunaan sovitettuna                | ಱ+0 (nolla)                        |
| Mikä tahansa näkymä 200 %                               | ₩+Vaihtoehto+napsauta              |
| Vuorottele 100 %:n ja 200 %:n kesken                    | ₩+Vaihtoehto+napsauta              |
| Sovita suurin aukeama ikkunaan                          | Vaihtoehto+Sovita ikkunaan tai     |
| Lähennä                                                 | Control+Shift+napsauta/vedä        |
| Loitonna                                                | Control+Vaihtoehto+napsauta/vedä   |
| Lähennä (ei valittavissa, kun Tekstisisältö-työkalu on  | <b>光</b> +´                        |
| valittuna)                                              |                                    |
| Loitonna (ei valittavissa, kun Tekstisisältö-työkalu on | 晞++ (plus)                         |
| valittuna)                                              |                                    |
| Loitonna WYSIWYG-näkymässä                              | Control+Vaihtoehto+napsauta        |
| Ruudun uudelleen piirtäminen                            |                                    |
| Pysäytä uudelleenniirtäminen                            | 第+ (niste)                         |
| Pakotettu uudelleen niirtäminen                         | #+\/aihtoehto+'                    |
|                                                         |                                    |
| Apulinioien poistaminen                                 |                                    |
| Poista vaakasuorat apulinjat                            | Vaihtoehto+napsauta vaakaviivainta |
| Poista pystysuorat apulinjat                            | Vaihtoehto+napsauta pystyviivainta |

| Projektien sulkeminen         |                                            |
|-------------------------------|--------------------------------------------|
| Sulje projekti-ikkuna         | ස+W                                        |
| Sulje kaikki projekti-ikkunat | Vaihtoehto+napsauta kohtaa sulje ruutu tai |
|                               | ₩+Vaihtoehto+W                             |

| Selaus                |                          |
|-----------------------|--------------------------|
| Panorointityökalulla  | Vaihtoehto+vedä          |
| Tekstin alkuun        | Control+A                |
| Tekstin loppuun       | Control+D                |
| Yksi ruutu ylöspäin   | Page Up -näppäin         |
| Yksi ruutu alaspäin   | Page Down -näppäin       |
| Ensimmäiselle sivulle | Shift+Home               |
| Viimeiselle sivulle   | Shift+End                |
| Edelliselle sivulle   | Shift+Page Up -näppäin   |
| Seuraavalle sivulle   | Shift+Page Down -näppäin |
| Laaja näppäimistö     |                          |
| Taiton alkuun         | Koti                     |
| Taiton loppuun        | Loppu                    |
| Yksi ruutu ylöspäin   | Page Up -näppäin         |
| Yksi ruutu alaspäin   | Page Down -näppäin       |
| Ensimmäiselle sivulle | Shift+Home               |
| Viimeiselle sivulle   | Shift+End                |
| Edelliselle sivulle   | Shift+Page Up -näppäin   |
| Seuraavalle sivulle   | Shift+Page Down -näppäin |

| Taittojen selaaminen   |                        |
|------------------------|------------------------|
| Kierrä taitot läpi     | Control+tab            |
| Näytä edellinen taitto | Control+Vaihto+Sarkain |
| Näytä seuraava taitto  | Control+Sarkain        |

#### Projektien selaaminen

Kierrä projekti-ikkunat läpi

₩+~

## Kohdekomennot (Mac OS)

| Kohteiden valitseminen/valintojen<br>poistaminen |                                       |
|--------------------------------------------------|---------------------------------------|
| Valitse kohde takana tai takaa                   | ₩+Vaihtoehto+Shift+napsauta kohteiden |
|                                                  | päällekkäinmenokohdassa               |
| Valitse useita kohteita tai pisteitä             | Shift+napsautus                       |
| Poista valinnat kaikista kohteista               | Tab                                   |

| Kohteiden luominen, koon muuttaminen<br>ja pyörittäminen |                                                      |
|----------------------------------------------------------|------------------------------------------------------|
| Rajoita neliöiksi tai ympyröiksi laatikkoa luotaessa     | Paina Shift luodessasi                               |
| Säilytä mittasuhteet kokoa muutettaessa                  | Shift+vedä kahvasta                                  |
| Skaalaa sisältöä kohteen kokoa muutettaessa              | 策+vedä kahvasta                                      |
| Muuta kokoa suhteessa keskikohtaan                       | Vaihtoehto+vedä kahvasta                             |
| Muuta useiden kohteiden kokoa (vaatii monivalinnan)      | Paina ೫ ennenkuin vedät kahvasta                     |
| Rajoita kohteen kiertäminen 0°/45°/90°                   | Shift+samalla kun kierrät                            |
| Rajoita suoran viivan kulma 0°/45°/90°                   | Shift+samalla kun luot tai muutat kokoa, tai kierrät |
|                                                          | kohdetta                                             |
| Monista kohde vedettäessä                                | Vaihtoehto+vedä                                      |

| Viivan leveyden muuttaminen |                             |
|-----------------------------|-----------------------------|
| Kasvata                     |                             |
| Esiasetettu alue            | 跆+Shift+. (piste)           |
| 1 piste                     | 육+Vaihtoehto+Shift+ (piste) |
| Kavenna                     |                             |
| Esiasetettu alue            | ¥+Shift+ö                   |
| 1 piste                     | 육+Vaihtoehto+Shift+ö        |

| Bézier-kohteiden ja polkujen<br>muokkaaminen        |                                                        |
|-----------------------------------------------------|--------------------------------------------------------|
| Lisää Bézier-piste                                  | Napsauta segmenttiä Bézier-kynätyökalulla              |
| Poista Bézier-piste                                 | Napsauta pistettä Bézier-kynätyökalulla                |
| Avaa Pisteen valinta -tila Bézier-kynätyökalusta    | ¥                                                      |
| Avaa Muunna piste -tila Bézier-kynätyökalusta       | Vaihtoehto                                             |
| Avaa Muunna piste -tila Bézier-kahvasta vedettäessä | Vaihtoehto+vedä                                        |
| Vedä Bézier-kahva takaisin                          | Vaihtoehto+napsauta säätökahvaa                        |
| Poista aktiivinen Bézier-piste                      | Poista (Pisteen valintatyökalun täytyy olla valittuna) |
| Valitse Bézier-kohteen tai -polun kaikki pisteet    | Kaksoisnapsauta pistettä Pisteen valintatyökalulla     |
| Avaa Kohde-tila Bézier-kynätyökalusta               | 策+Vaihtoehto                                           |

| Bézier-kohteiden ja polkujen<br>muokkaaminen            |                                           |
|---------------------------------------------------------|-------------------------------------------|
| Rajoita aktiivinen piste 45° liikkeeseen                | Shift+vedä pistettä                       |
| Rajoita aktiivinen kurvikahva 45° liikkeeseen           | Shift+vedä kurvikahvaa                    |
| Muunna Bézier-viiva keskeltä täytetyksi Bézier-ruuduksi | Vaihtoehto+Kohde > Muoto > [bézier-muoto] |
|                                                         |                                           |

| Kohteiden siirtely             |                                |
|--------------------------------|--------------------------------|
| Rajoituksetta                  | Vedä (Kohde-työkalu) tai       |
| Vaaka-/pystysuorin rajoituksin | Shift+vedä (Kohde-työkalu) tai |
|                                | työkalu)                       |

| Kohteiden nykäiseminen (Kohde-työkalu)                   |                           |
|----------------------------------------------------------|---------------------------|
| Siirrä 1 piste                                           | Nuolinäppäimet            |
| Siirrä 1/10 piste                                        | Vaihtoehto+nuolinäppäimet |
| Siirrä 10 pistettä (määrän voi vaihtaa Asetuksista)      | Shift+nuolinäppäimet      |
| Kohteiden tasaus (Kohde-tvökalu)                         |                           |
| Tasaa keskiviivalle (vaakasuunnassa) kaksi tai useampia  | ¥+[                       |
| kohteita keskenään                                       |                           |
| Tasaa keskiviivalle (pystysuunnassa) kaksi tai useampia  | ¥+]                       |
| kohteita keskenään                                       |                           |
| Tasaa vasemmalle kaksi tai useampia kohteita suhteessa   | Ж+←                       |
| toisiinsa                                                |                           |
| Tasaa oikealle kaksi tai useampia kohteita suhteessa     | <b>#</b> +→               |
| toisiinsa                                                |                           |
| Linjaa yläreunalle kaksi tai useampia kohteita suhteessa | <b>೫</b> +↑               |
| toisiinsa                                                |                           |
| Linjaa alareunalle kaksi tai useampia kohteita suhteessa | <b>ૠ+</b> 1               |
| toisiinsa                                                |                           |
| Tasaa keskiviivalle (vaakasuunnassa) yksi tai useampi    | ₩+Shift+[                 |
| valittu kohde sivun suhteen                              |                           |
| Tasaa keskiviivalle (pystysuunnassa) yksi tai useampi    | 策+Shift+]                 |
| valittu kohde sivun suhteen                              |                           |
| Tasaa vasemmalle yksi tai useampi valittu kohde sivun    | <b>#</b> +Shift+←         |
| suhteen                                                  |                           |
| Tasaa oikealle yksi tai useampi valittu kohde sivun      | <b>#</b> +Shift+→         |
| suhteen                                                  |                           |
| Linjaa alareunalle yksi tai useampi valittu kohde sivun  | <b>ಱ+Shift+</b> ↑         |
| suhteen                                                  |                           |

#### Kohteiden tasaus (Kohde-työkalu)

Linjaa yläreunalle yksi tai useampi valittu kohde sivun

suhteen

ୖ୫+Shift+↓

## Tekstikomennot (Mac OS)

| Sisennysten hallinta                                     |                                                        |
|----------------------------------------------------------|--------------------------------------------------------|
| Kasvata sisennystä                                       | <br>೫+Shift+6                                          |
| Pienennä sisennystä                                      | ₩+Vaihtoehto+Shift+6                                   |
|                                                          | -                                                      |
| Heittovarjon käyttö kohteisiin                           |                                                        |
| Mitat-paletin Heittovarjo-välilehti                      | 策+Optio+Vaihto+D                                       |
| Automaattisen sivunumeroinnin                            |                                                        |
| lisääminen tekstilaatikkoon                              |                                                        |
| Edellisen laatikkosivun numeron merkki                   | <b>光+2</b>                                             |
| Nykyisen sivunumeron merkki                              | ж+3                                                    |
| Seuraavan laatikkosivun numeron merkki                   | <b>光+</b> 4                                            |
| Tekstivirran päivittäminen taitossa                      |                                                        |
| Asettele tekstit uudelleen nykvisessä QuarkXPress-       | Vaihtoehto+Avaa Avaa-valintaikkunassa                  |
| versiossa                                                |                                                        |
|                                                          |                                                        |
| Kielen muuttaminen                                       |                                                        |
| Käytä kieltä väkisin (ohita kielen lukitus)              | Optio + valitse kieli Mitat-paletin Merkki-välilehden  |
|                                                          | avattavasta <b>Kieli</b> -valikosta                    |
|                                                          |                                                        |
| Kirjasimen muuttaminen                                   |                                                        |
| Kirjasin-kenttä Mitat-paletissa                          | ₩+Vaihtoehto+Shift+M                                   |
| Edellinen kirjasin                                       | Vaihtoehto+Shift+F9                                    |
| Seuraava kirjasin                                        | Vaihtoehto+F9                                          |
| Pakota kirjasin käyttöön (ohita kirjasimen lukitseminen) | Vaihtoehto+valitse kirjasin Kirjasin-luettelovalikosta |
| Kiriasinmarkin svättäminan                               |                                                        |
| Symbolikirjasimen merkki                                 | Control+Vaihtoehto+0                                   |
|                                                          | #+\/aihtoehto+7                                        |
|                                                          |                                                        |
| Kirjasinkoon muuttaminen                                 |                                                        |
| Kasvata                                                  |                                                        |
| Esiasetettu alue                                         | ₩+Shift+ä                                              |
| 1 piste                                                  | ₩+Vaihtoehto+Shift+ä                                   |
| Kavenna                                                  |                                                        |
| Esiasetettu alue                                         | 発+Shift+ö                                              |
| 1 piste                                                  | ₩+Vaihtoehto+Shift+ö                                   |
|                                                          |                                                        |

#### Kirjasinkoon muuttaminen

| Muuta kokoa vuorovaikutteisesti |                                |
|---------------------------------|--------------------------------|
| Suhteutettu                     | ₩+Vaihtoehto+Shift+vedä kahvaa |
| Rajoitettu                      | ₩+Shift+vedä kahvaa            |
| Ei suhteutettu                  | ₩+vedä kahvaa                  |

| Vaaka-/pystysuoran skaalauksen<br>muuttaminen |                |
|-----------------------------------------------|----------------|
| Kasvata                                       |                |
| 5%                                            | ж+ö            |
| 1%                                            | 策+Vaihtoehto+ö |
| Kavenna                                       |                |
| 5%                                            | ж+å            |
| 1%                                            | ₩+Vaihtoehto+å |

| Merkkipari/tiheysarvon muuttaminen |                      |
|------------------------------------|----------------------|
| Kasvata                            |                      |
| 1/20 em                            | 策+Shift+.            |
| 1/200 em                           | 策+Vaihtoehto+Shift+. |
| Kavenna                            |                      |
| 1/20 em                            | ୫+Shift+,            |
| 1/200 em                           | 策+Vaihtoehto+Shift+, |

#### Sanavälin muokkaus

| Kasvata  |                              |
|----------|------------------------------|
| .05 em   | ₩+Control+Shift+]            |
| .005 em  |                              |
| Pienennä |                              |
| .05 em   | 発+Control+Shift+[            |
| .005 em  | 器+Control+Vaihtoehto+Shift+[ |

| aihtoehto+Shift+´        |
|--------------------------|
| aihtoehto+Shift++ (plus) |
| aihtoehto+Shift++ (plus) |

| Rivivälin muokkaus |                      |
|--------------------|----------------------|
| Kasvata            |                      |
| 1 piste            | ¥+9                  |
| 1/10 piste         | ₩+Vaihtoehto+Shift+9 |
| Vähennä            |                      |

| Rivivälin muokkaus                                         |                                            |
|------------------------------------------------------------|--------------------------------------------|
| 1 piste                                                    | ¥+8                                        |
| 1/10 piste                                                 | 発+Vaihtoehto+Shift+8                       |
|                                                            |                                            |
| Kappaleiden ominaisuuksien kopiointi                       |                                            |
| Kopioi formatointi tekstikappaleesta, joka on napsautettu  | Vaihtoehto+Shift+napsauta                  |
| sijoituspisteellä varustettuun kappaleeseen (tai valittuun |                                            |
| tekstiin)                                                  |                                            |
| Tekstin vetäminen ja pudottaminen                          |                                            |
| Vedä tekstiä (Syöttöasetukset -määritys pois käytöstä)     | ₩+Control+vedä                             |
| Vedä-kopioi tekstiä (Syöttöasetukset -määritys käytössä)   | Shift+vedä                                 |
| Vedä+kopioi tekstiä (Syöttöasetukset -määritys pois        | ₩+Control+Shift+vedä                       |
| käytöstä)                                                  |                                            |
|                                                            |                                            |
| Painikkeiden napsauttelu oikoluvun<br>aikana               |                                            |
| Tarkista                                                   | ∺<br>₩+L                                   |
| Ohita                                                      | ж+S                                        |
| Lisää                                                      | ж+А                                        |
| Lisää kaikki epäilyttävät sanat lisäsanakirjaan            | Vaihtoehto+Shift+napsauta Tehty-painiketta |
|                                                            |                                            |
| Tekstin hakeminen                                          |                                            |
| Villi kortti (vain etsittäessä) (\?)                       | ¥+/                                        |
| Välilehti                                                  | \t                                         |
| Uusi kappale (\p)                                          | 策+Rivinvaihto                              |
| Uusi viiva (\n)                                            | 策+Shift+Rivinvaihto                        |
| Uusi sarake (\c)                                           | 策+Enter                                    |
| Uusi ruutu (\b)                                            | ₩+Shift+Enter                              |
| Edellisen laatikkosivun numeron merkki (\2)                | <b>岩+2</b>                                 |
| Automaattinen sivunumeron merkki (\3)                      | ¥+3                                        |
| Seuraavan laatikkosivun numeron merkki (\4)                | <b>光+4</b>                                 |
| Välimerkki välilyönti                                      | 策+. (piste)                                |
|                                                            |                                            |

| Joustava välilyönti (\f)  | ₩+Shift+F   |
|---------------------------|-------------|
| Käänteinen vinoviiva (\\) | <b>光</b> +/ |
| Sisennä tästä             | \i          |
| Uuden rivin vihje         | \d          |
| Tavutusvihje              | \h          |
| Em-väli                   | \m          |

| Tekstin hakeminen                                      |                  |
|--------------------------------------------------------|------------------|
| En-väli                                                | le               |
| 3-per-em-väli                                          | \5               |
| 4-per-em-väli                                          | \\$              |
| 6-per-em-väli                                          | /v               |
| Numeroväli                                             | \8               |
| Hiusväli                                               | V{               |
| Ohut väli                                              | \[               |
| Nollaleveysväli                                        | ١z               |
| Sananyhdistin                                          | Vj               |
| Glyyfi ilman Unicode-arvoa                             | \~               |
| Puolilainausmerkki, kun Lainausmerkkeinä-ominaisuus on | ,                |
| käytössä                                               |                  |
| Kokolainausmerkki, kun Lainausmerkkeinä-ominaisuus on  | "                |
| käytössä                                               |                  |
| Ylösalainen puolilainausmerkki                         | Sijoita kenttään |

| Erikoismerkit                  |                             |
|--------------------------------|-----------------------------|
| Sisennys tähän                 | 策+'                         |
| Ehdollisen tyylin merkki       | 晞+Vaihtoehto+Shift+7        |
| Harkinnanvarainen uusi rivi    | 策+Rivinvaihto               |
| Uusi kappale                   | Rivinvaihto                 |
| Uusi rivi (pehmeä rivinvaihto) | Shift+Rivinvaihto           |
| Uusi sarake                    | Enter                       |
| Uusi ruutu                     | Shift+Enter                 |
| Oikealla oleva sisennys tab    | Vaihtoehto+Tab              |
| Rekisteröintimerkkisymboli (®) | Vaihtoehto+R                |
| Copyright-symboli (©)          | Vaihtoehto+1                |
| Tavaramerkkisymboli (™)        | Vaihtoehto+' (heittomerkki) |
| Huomiomerkki (•)               | Vaihtoehto+q                |
| Applen logomerkki              | Vaihtoehto+a                |
| Punnan symboli                 | Vaihtoehto+3                |
| Euron symboli                  | Shift+4                     |
| Jenin symboli                  | Vaihtoehto+Y                |
| Division symboli               | Vaihtoehto+/ (kenoviiva)    |

| Tavuviivat ja viivakkeet     |               |
|------------------------------|---------------|
| Katkaiseva vakiotavuviiva    | - (tavuviiva) |
| Ei-katkaiseva vakiotavuviiva | <b>ૠ+=</b>    |
|                              |               |

### Tavuviivat ja viivakkeet

| Harkinnanvarainen (pehmeä) tavuviiva                      | ₩+- (tavuviiva)                          |
|-----------------------------------------------------------|------------------------------------------|
| Katko ainoastaan harkinnanvaraisten väliviivojen kohdalla | ೫+- (tavuviiva) välittömästi ennen sanaa |
| Ei-katkaiseva en-viiva                                    | Vaihtoehto+- (tavuviiva)                 |
| Katkaiseva em-viiva                                       | Vaihtoehto+Shift+- (tavuviiva)           |
| Ei-katkaiseva em-viiva                                    |                                          |

#### Välilyönnit

| Katkaiseva vakiovälilyönti         | Välilyönti                    |
|------------------------------------|-------------------------------|
| Ei-katkaiseva vakiovälilyönti      | <b>#+5</b>                    |
| Katkaiseva en-väli                 | Vaihtoehto+Välilyönti         |
| Ei-katkaiseva en-väli              | ₩+Vaihtoehto+5                |
| Katkaiseva joustava välilyönti     | Vaihtoehto+Shift+Välilyönti   |
| Ei-katkaiseva joustava välilyönti  | 晞+Vaihtoehto+Shift+Välilyönti |
| Katkaiseva välimerkkivälilyönti    | Shift+Välilyönti              |
| Ei-katkaiseva välimerkkivälilyönti | 육+Shift+Välilyönti            |
| Katkaiseva Em-väli                 | ж+6                           |
| Ei-katkaiseva Em-väli              | ₩+Vaihtoehto+6                |
| Katkaiseva ohut välilyönti         | <b>ដ+7</b>                    |
| Ei-katkaiseva ohut välilyönti      | ₩+Vaihtoehto+7                |

| Tekstin lisäyspisteen siirtäminen |                |
|-----------------------------------|----------------|
| Edellinen merkki                  | ÷              |
| Seuraava merkki                   | $\rightarrow$  |
| Edellinen rivi                    | Ϋ́.            |
| Seuraava rivi                     | $\downarrow$   |
| Edellinen sana                    | Ж+←            |
| Seuraavan sana                    | <b>光+→</b>     |
| Edellinen kappale                 | ዤ+↑            |
| Seuraava kappale                  | ж+↓            |
| Rivin alusta                      | ж+Vaihtoehto+← |
| Rivin lopusta                     | 策+Vaihtoehto+→ |
| Jutun alusta                      | 策+Vaihtoehto+↑ |
| Jutun lopusta                     | ୫+Vaihtoehto+↓ |

| Merkkien valitseminen |         |
|-----------------------|---------|
| Edellinen merkki      | Shift+← |
| Seuraava merkki       | Shift+→ |
| Edellinen rivi        | Shift+↑ |

| Merkkien valitseminen |                      |
|-----------------------|----------------------|
| Seuraava rivi         | Shift+↓              |
| Edellinen sana        | ୫+Shift+←            |
| Seuraavan sana        | ୫+Shift+→            |
| Edellinen kappale     | ୫+Shift+↑            |
| Seuraava kappale      | ื่#+Shift+↓          |
| Rivin alusta          | ೫+Vaihtoehto+Shift+← |
| Rivin lopusta         | ೫+Vaihtoehto+Shift+→ |
| Jutun alusta          | ೫+Vaihtoehto+Shift+↑ |
| Jutun lopusta         | ೫+Vaihtoehto+Shift+↓ |

| Hiirellä napsauttaminen tekstin<br>valitsemiseksi |                                               |
|---------------------------------------------------|-----------------------------------------------|
| Sijoita Tekstinlisäyspiste                        | Yksi napsautus                                |
| Sanan valitseminen                                | Kaksi napsautusta sanan päällä                |
| Sanan sekä sen pisteen, pilkun, yms. valitseminen | Kaksi napsautusta sanan ja välimerkin välissä |
| Rivin valitseminen                                | Kolme napsautusta                             |
| Kappaleen valitseminen                            | Neljä napsautusta                             |
| Jutun valitseminen                                | Viisi napsautusta                             |

| Merkkien poistaminen                      |                                      |
|-------------------------------------------|--------------------------------------|
| Edellinen merkki                          | Poista                               |
| Seuraava merkki                           | Shift+Poista                         |
| Seuraava merkki (laajennettu näppäimistö) | [Edessä olevan merkin poistonäppäin] |
| Edellinen sana                            | 육+Poista                             |
| Seuraavan sana                            | 육+Shift+Poista                       |
| Merkkien valitseminen                     | Poista                               |

### Kuvakomennot (Mac OS)

| Kuvien tuominen                                 |                                         |
|-------------------------------------------------|-----------------------------------------|
| Kaikkien projektin kuvien uudelleen tuominen    | ೫+Open kun ollaan Avaa-valintaikkunassa |
| Kuvien skaalaus                                 |                                         |
| Suurennetaan 5 %                                | ₩+Vaihtoehto+Shift+. (piste)            |
| Pienennetään 5 %                                | ₩+Vaihtoehto+Shift+, (pilkku)           |
| Ruutujen ja kuvien koon uusiminen               |                                         |
| Muuta kokoa ja säilytä sivusuhde                | Shift+vedä kahvasta                     |
| Koon muuttaminen keskeltä, sivusuhde säilyttäen | Vaihtoehto+Shift+vedä kahvasta          |
| Muuta laatikon kokoa ja skaalaa kuvaa           | 策+vedä laatikkokahvasta                 |
| Muuta kokoa suhteessa keskikohtaan              | Vaihtoehto+vedä kahvasta                |
| Pyöritä kuvaa suhteessa keskikohtaan            | Vaihtoehto+vedä pyörityskahvasta        |
| Kuvien keskittäminen ja sovittaminen            |                                         |
| Keskitä                                         | 策+Shift+M                               |
| Sovita laatikkoon                               | 器+Shift+F                               |
| Sovita laatikkoon säilyttäen suhteet            | 策+Vaihtoehto+Shift+F                    |
| Kohteiden nykäiseminen (Sisältötyökalu)         |                                         |
| Vasemmalle 1 piste                              | <b>←</b>                                |
| Vasemmalle 1/10 piste                           | Vaihtoehto+←                            |
| Oikealle 1 piste                                | $\rightarrow$                           |
| Oikealle 1/10 piste                             | Vaihtoehto+→                            |
| Ylös 1 piste                                    | ↑<br>                                   |
| Ylös 1/10 piste                                 | Vaihtoehto+↑                            |

| Oikealle 1/10 piste | Vaihtoehto+→ |
|---------------------|--------------|
| Ylös 1 piste        | ↑            |
| Ylös 1/10 piste     | Vaihtoehto+↑ |
| Alas 1 piste        | $\downarrow$ |
| Alas 1/10 piste     | Vaihtoehto+↓ |
|                     |              |

#### Kuvien muuttaminen

Muuta Päivitys-painiketta siten, että se päivittää kaikki Käyttö-valintaikkunan kuvaruudussa olevat kuvat

Vaihtoehto+napsauta Päivitä-painiketta

© 2022 Quark Software Inc. ja sen oikeuksien haltijat. Kaikki oikeudet pidätetään.

Suojattu seuraavilla USA:ssa myönnetyillä patenteilla: 5,541,991; 5,907,704; 6,005,560; 6,052,514; 6,081,262; 6,633,666 B2; 6,947,959 B1; 6,940,518 B2; 7,116,843; 7,463,793; ja muut hyväkyntää odottavat patentit.

Quark, Quark-logo, QuarkXPress ja QuarkCopyDesk ovat Quark Software Inc:in ja sen tytäryhtiöiden tavaramerkkejä tai rekisteröityjä tavaram